#### 关于启用新的工薪外申报系统的通知

各单位:

因国家个人所得税计税方式的变更等原因,于 2019 年 01 月起, 启用新的薪酬系统,工薪外收入申报的流程发生变化,现将相关工薪 外申报操作流程说明如下:

申报操作流程:

1、登入财务处主页(http://cwc.hqu.edu.cn/)

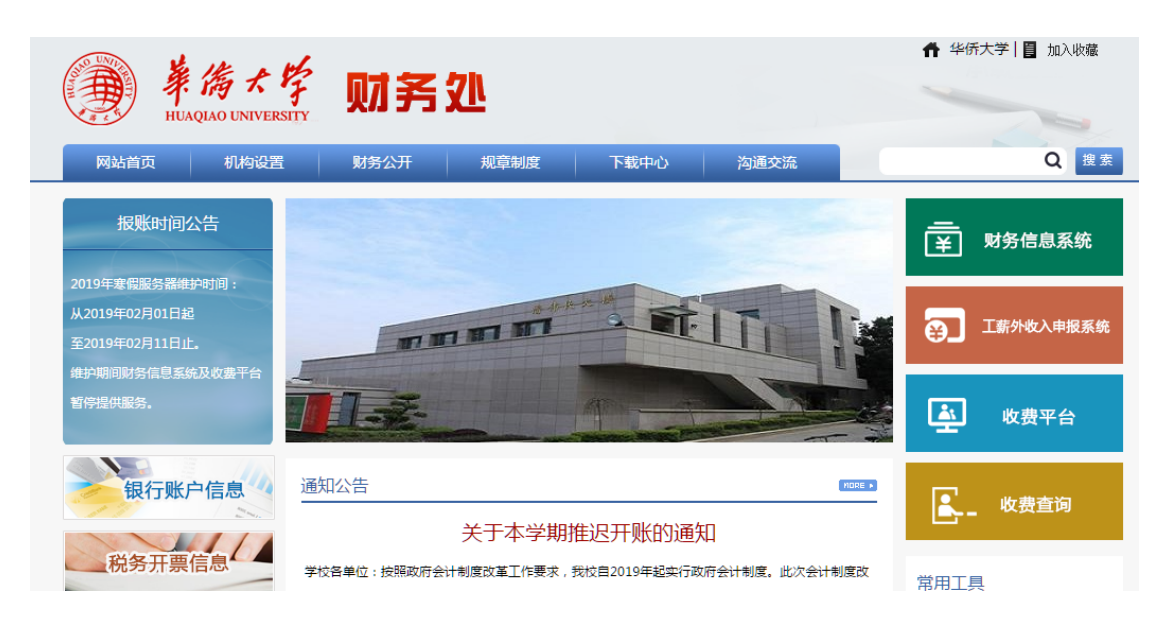

2、选择财务信息系统

| ·<br>単備大学<br>HUAQIAO UNIVERSITY     | <b>●</b> 12 | 为首页 🔮 加入收藏 🥥 旧版门户入口                                                                                                    |
|-------------------------------------|-------------|----------------------------------------------------------------------------------------------------|
| 快速 泉州校区<br>服务门户<br>度门校区 生活服务<br>一卡通 |             | 第号登录     初志得登录       ▲     用户名       ▲     密码       Ⅲ     验证码       ●     登录       歩記電局 ?                                                                                                  |
|                                     |             | 登录说明     若无法發結, 请携带有效证件到信息服务大厅修改,     累代校区:: 意息侨科技模四律 0595-22692410     厦门校区:现代被育大楼8304 0592-6161777-8888     登录之后清晰定手机号!     若忘记密岛可以完击:"登录"按钮下方的"忘记密码?",利用手机更改密码     世可以利用手机选择"动态码登录"页面登录 |

# 3、用信息门户的账号进行登入

| 美術大学                                                                    | <b>财务管理信息系统</b><br>FINANCIAL MARAGEMENT SYSTEM<br>桌面                                         |                                                                                                    | 当前用户                                                         |
|-------------------------------------------------------------------------|----------------------------------------------------------------------------------------------|----------------------------------------------------------------------------------------------------|--------------------------------------------------------------|
| - 新研/- 祝茶院 - 新研奏托 - 新研奏托 - 美花清華列家 - 新聞直向家院 - 经费直向家院 - 到教童向家院 - 华文学院经费直询 | 新统公告<br>[公告] 列上报码系统使用说明<br>[公告] 关于调整项目盖询权限操权方式、新增项目网报及操权代理权限的通知<br>[公告] 关于新财务处主页登建新号、宝码及相关设置 | 全部 公告 下載 更多<br>(2017-12-06)<br>(2017-12-04)<br>(2015-03-17)                                                    | 登录日志<br>2019年02月25<br>2019年02月21<br>2019年02月21<br>2019年02月20 |
| 华文学院到教室询                                                                | Xiitiika                                                                                     | 全部 <sup>0</sup>   消卷 <sup>0</sup>   消發 <sup>0</sup>   消發 <sup>0</sup>   消發 <sup>0</sup>   消發 <sup>0</sup>   消發 | <b>常用链接</b><br>收费查词系统<br>华侨大学<br>收费平台<br>发展真伪查词<br>师工程在约 === |

### 4、选择**委托清单列表**

| 第海大子 HUAQUAO UNIVERSITY | FINANCIAL MANAGEMENT SYSTEM<br>桌面 委托清单列表 ×      | 全桌面 |
|-------------------------|-------------------------------------------------|-----|
| ▲ 薪酬个税系统                | 所在位置: 薪酬个悦系统 >> 薪酬委托 >> 委托请单列表                  |     |
| 委托清单列表                  | 清单名称: → → 税月份: ▼ 月 清单状态: 全部 ▼                   |     |
| 4 薪酬查询系统                | 77.66950 1977年1月1日 (19.11)1日本 注意的信息 (19.11)1日本  |     |
| 4 经费查询系统                |                                                 |     |
| ▲ 到款查询系统                | 没有符合条件的记录。请选择下面操作 💿 新增 💿 删除 💿 批量打印印领表 🗈 显示未核发清单 |     |
| ▲ 华文学院经费查询              |                                                 |     |
| 4 华文学院到款查询              |                                                 |     |
|                         |                                                 |     |
|                         |                                                 |     |
|                         |                                                 |     |

### 5、选择<mark>新增</mark>

| ● 姜倚大                                                        | 学 财务管理信息系统<br>FINANCIAL MANAGEMENT SYSTEM                  | 1  |
|--------------------------------------------------------------|------------------------------------------------------------|----|
| HUAQIAO UNIVER                                               | am                                                         |    |
| <ul> <li>- 薪酬个税系统</li> <li>- 薪酬委托</li> <li>委托清单列表</li> </ul> | □ 所在位置:薪酬个税系统>>薪酬委托>> 委托濃筆列表 >> 选择薪酬清单模板 47 ★ 44(7), ● 計久心 |    |
| 4 薪酬查询系统                                                     |                                                            |    |
| ▲ 经要查询系统                                                     | 友成3mm相: 2020 日本明 日 月日初 日 人華代理 日時川 日 天東体在明 (史を文)            |    |
| 1 到款直询系统                                                     | 计税税式: 播型 目按应发 目接笔                                          |    |
| 4 华文学院经费查询                                                   | 计税类型: 预照 □工资薪金所得 □ 校内酬金所得 □ 劳务报酬所得 □ 其他类型                  |    |
| ▲ 华文学院到款查询                                                   | 校板美翊: 17033 ▼                                              |    |
|                                                              | 其 他: 1033 □现金发放无需申请(需指定发放编制提索条件) □无需指定经费来源 □可网上报销          |    |
|                                                              | <b>极板名称:</b> (注: 以上条件不是必选,可根据需要选择条件)                       |    |
|                                                              | 开始的来。新聞教育研究主义这时                                            |    |
|                                                              | 模板列表                                                       |    |
|                                                              | ◎ 工薪外收入申报(二级单位)                                            |    |
|                                                              | 12                                                         | -3 |
|                                                              | 一 一 一 一 一 一 一 一 一 一 一 一 一 一 一 一 一 一 一                      |    |

# 6、选择**工薪外收入申报(二级单位),并进**行下一步;

| ● 募備大学                | <b>财务管理信</b><br>FINANCIAL MANAGE | 后 <b>息系统</b><br>MENT SYSTEM<br>DHE清单列表 × | 当前用户:<br>全座面 |
|-----------------------|----------------------------------|------------------------------------------|--------------|
| 薪酬个税系统                | ■ 所在位置: 薪酬个                      | 祝系统 >> 薪酬质托 >> <u>质托请单列责</u> >> 新增薪酬清单   |              |
| <u>新酬要托</u><br>委托清单列表 |                                  | 薪酬清单                                     |              |
| 薪酬查询系统                | 代表的部门:                           | 财务处                                      |              |
| 经费查询系统                | 选择的模板:                           | 丁薪外收入申报(二级单位)                            |              |
| 到款查询系统                | 报账点:                             | ■ 療州校区 * ・                               |              |
| 华文学院经费查询              | 计税月份:                            | 2019/12月                                 |              |
| 华文学院到款直询              | 清单名称:                            | (清单事由或损要)                                |              |
|                       | 详细说明:                            | (可定)                                     |              |
|                       | 注意:请在该月24日之<br>受薪人可以查询到这笔        | 前行派派海单交到按算科室,逾期不子处理!<br>然放记录。            |              |
|                       |                                  | 下一步 重改模板 近国列票                            |              |
|                       |                                  |                                          |              |
|                       |                                  |                                          |              |

## 7、根据实际填写相关信息,并进行下一步操作;

| ERSITY | <b>财务管</b><br>FINANCIAL<br>桌面 |              | また<br>また<br>また<br>また<br>また<br>また<br>また<br>また<br>また<br>また | >> <u>委托清单</u> 列  | 1表 >> 薪酬清 | 9单详细信息             |                |                          |                       |        |        |      | <u>当前用户 : 林</u> ;<br>全桌面 ()<br>() |
|--------|-------------------------------|--------------|----------------------------------------------------------|-------------------|-----------|--------------------|----------------|--------------------------|-----------------------|--------|--------|------|-----------------------------------|
| -1     | 清                             | ¢            |                                                          | 批量处理              |           | 数                  | 据              |                          | 表格打印                  | p      | 窗口     | 1    |                                   |
| -1     | ➡ 新増条目                        | 📑 经费来源       | 原 📄 复制数据                                                 | 🛄 生成新单            | 🛄 多月分摊    | 1 检查账户             | 🛄 检查数据         | 📄 印领表                    | 1 经费表                 | 💽 合并详情 | 📄 清单详细 | 📄 搜索 |                                   |
|        | , 提交委托                        | □] 取消委托      | 6 📑 导出模版                                                 | 🔲 导出数据            | 📑 导入数据    | 🗍 审核对比             | 🌅 数据试算         | 🛄 委托表                    | 📄 合并表                 |        | 📄 发放详细 | 📑 返回 |                                   |
| 心中旬表   | 对所选条目:<br>对所选条目:              | 删除所选<br>删除所选 | 删除全部 編編<br>開除全部 編編和                                      | 新选 提交更改<br>选 提交更改 | 取消更改      | 自定义栏目清零<br>自定义栏目清零 | 查找并编辑<br>查找并编辑 | 没有薪酬务<br><sup>首页上一</sup> | ≹ <b>目数据</b><br>页 下一页 | 尾页     | 无记录    |      |                                   |

8、新增条目,用于手工增加工薪外收入人员的数据。也可通过导入数据批量导入(选择导入数据时,可下载相应的导入 EXCEL 模板)。

| -   桌面   委托清单列3 | 表 × <br>清单列表 >> <u>薪酬清单详细信息</u> >> 导入数据 |
|-----------------|-----------------------------------------|
| 导入数据            |                                         |
| 当前清单:           | sdfSDFASFDASDFASDF                      |
| 是否核对:           | 编号与姓名匹配                                 |
| 匹配编制人员:         | 全部                                      |
| 清单模板:           | sdfSDFASFDASDFASDF                      |
|                 | 选择Excel文件 上传 返回                         |
|                 |                                         |

9、填完正确的数据,提交委托后,打印领印表;并与报销封面经审 批后送财务处。

| Я      | 与单           |        | łł    | t量处理  |           | 数       | 据      |        | 表格打印         | 窗口       |      |
|--------|--------------|--------|-------|-------|-----------|---------|--------|--------|--------------|----------|------|
| 新增条目   | <b>日</b> 经费利 | k源 📑 复 | 制数据   | ]生成新单 | 多月分摊      | 1 检查账户  | 🛄 检查数据 | ①印领表   | 1 经费表 🛄 合并详情 | 📑 清单详细 〔 | 搜索   |
| 1 提交委托 | ; []]取消费     | 新 📑    | 出模版 🦷 | 号出数据  | 1973 导入数据 | □□ 审核对比 | 数据试算   | 受托表    | 合并表          | 📄 发放详细 「 | 1 返回 |
|        |              |        |       |       |           |         |        |        |              |          |      |
| 前所选条目: | 删除所选         | 删除全部   | 编辑所选  | 提交更改  | 取消更改      | 自定义栏目清零 | 查找并编辑  | 没有薪酬条  | 目数据          |          |      |
| 前所选条目: | 删除所选         | 删除全部   | 编辑所选  | 提交更改  | 取消更改      | 自定义栏目清零 | 查找并编辑  | 首页 上一引 | 瓦下一页 尾页      | 无记录      |      |

操作过程如存在问题,请联系财务处收费及薪酬核算科(22693619)。

### 财务处

#### 2019年2月22日